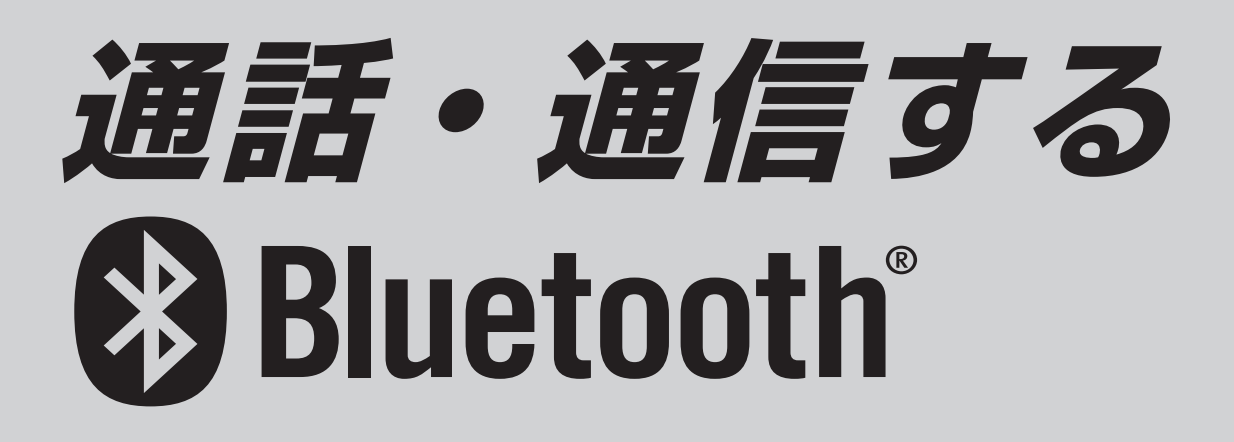

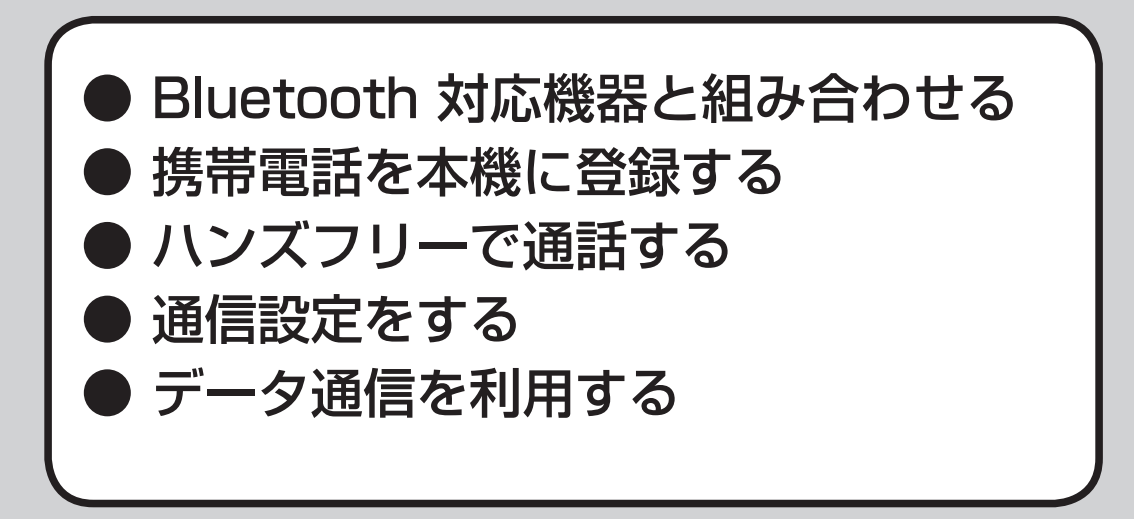

Bluetooth Audio の操作については、162ページをご覧ください。

#### Bluetooth 対応機器と組み合わせてできること

**Bluetooth (ブルートゥース)とは** 電子機器同士をワイヤレス(無線)でつなぐこと により、ケーブルを使用することなく通信できる 技術のことです。

#### オーディオを聞く (Bluetooth Audio)

Bluetooth 対応の携帯電話やオーディオ 機器と組み合わせると、本機からそれらの 機器を操作して再生できます。(Bluetooth Audioの操作については162ページをご覧 ください。)

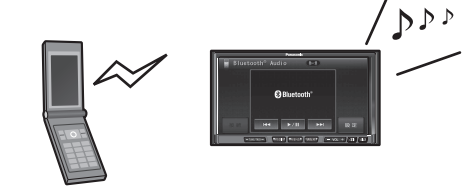

Bluetooth 対応機器 (携帯電話など)

#### ハンズフリーで通話する

Bluetooth 対応の携帯電話と組み合わせる と、ハンズフリー通話ができます。

#### ● 電話に出る

本機を使って、携帯電話にかかってきた電話に 出ることができます。

#### ● 電話をかける

下記の様々な方法で電話をかけることができます。 ・電話番号を入力して発信 (☞185ページ)

| ・電話帳から発信       | (☞185ページ) |
|----------------|-----------|
| ・ワンタッチダイヤルから発信 | (☞186ページ) |
| ・リダイヤル         | (☞186ページ) |
| ・発着信履歴から発信     | (☞186ページ) |
| 交通関連に発信        | (☞187ページ) |
| ・登録ポイント/目的地に発信 | (☞187ページ) |
| ・検索した施設に発信     | (☞187ページ) |

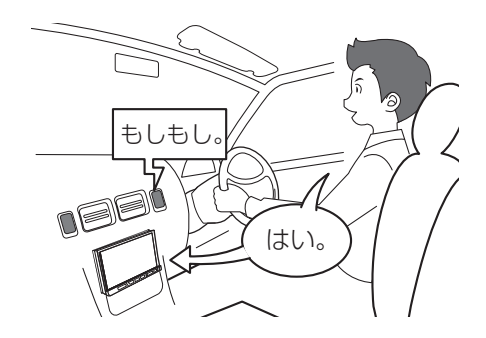

#### データ通信する

Bluetooth 対応の携帯電話と組み合わせると、本機でデータ通信\*1を介したサービスを利用することができます。

- ※1データ通信での通信料<sup>\*2</sup>およびプロバイダ料金は、お客様のご負担となります。 また、機能によっては別途サービスの契約が必要です。(☞179ページ)
- ※2パケット定額制のサービスをご利用の場合 でも通信料がかかることがあります。お使い の携帯電話会社にお問い合わせください。

#### オンラインでアルバム情報を取得する (オンライン検索)

新譜などのアルバム情報がない音楽データに、 インターネット経由でタイトル情報を付与 することができます。

#### カメラで自宅の様子を確認する (ホームネットワークカメラ)

別売のホームネットワークカメラ(BL-C111/ C131)を自宅に設置している場合、車内から 自宅の様子(静止画)を確認することができます。

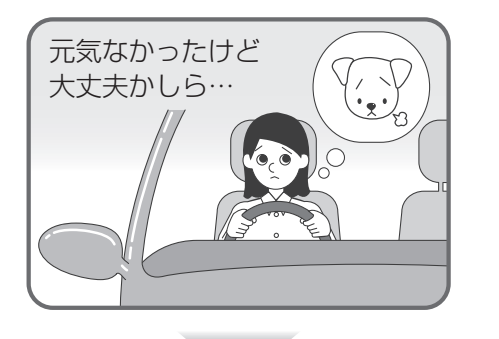

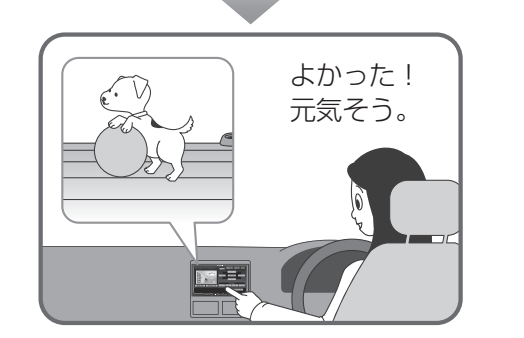

● 走行中は表示できません。安全な場所に停車
 し、サイドブレーキを引いてご覧ください。

#### 必要な機器・サービス・設定について

#### ■ Bluetooth 対応機器

ハンズフリー通話・データ通信にはBluetooth 対応の携帯電話が、Bluetooth Audioには、 Bluetooth 対応の携帯電話やAudio機器が別途必要です。

- Bluetooth 対応携帯電話の適合機種については下記サイトにてご確認ください。 URL: http://panasonic.jp/car/
- Bluetooth 対応機器は、Bluetooth Audio 用・ハンズフリー用それぞれ5台まで登録できます。
  - 本書では、Bluetooth 対応機器の操作を、FOMA P906iを例に説明しています。
  - 操作方法は機器によって異なります。詳しくは、Bluetooth 対応機器の取扱説明書を お読みください。

#### お知らせ

- 機器によっては、Bluetooth 対応機器であっても本機と組み合わせられない場合があります。
- Bluetooth 対応機器を本機と接続すると、Bluetooth 対応機器の電池の消耗が早くなりますので、ご注意ください。

#### ■ ホームネットワークカメラに必要なサービス契約

お使いのプロバイダで固定IPアドレスを取得するか、ダイナミックDNSサービスを別途 契約してください。詳しくはホームネットワークカメラの取扱説明書をご覧ください。

#### ■ ご利用までの流れ

ハンズフリー通話・データ通信をするには、Bluetooth 対応機器を本機に登録する必要があります。 データ通信では、さらにプロバイダの設定とサービスの設定が必要です。

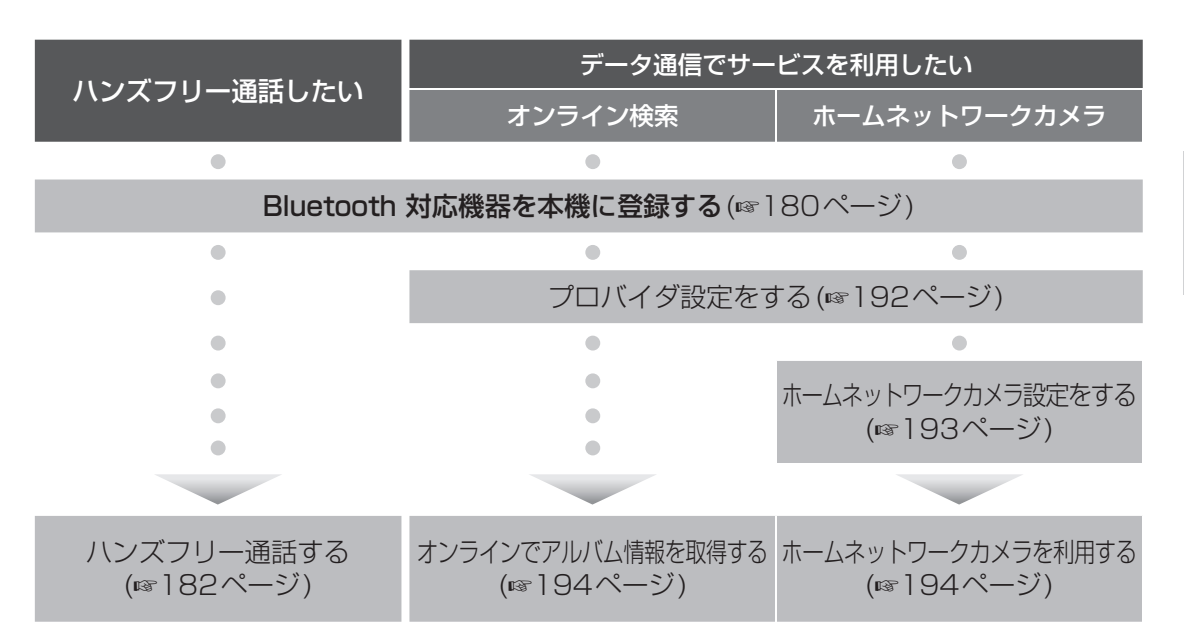

#### 携帯電話を本機に登録する

携帯電話は、5台まで登録できます。
 すでに5台登録している場合は、不要な登録を
 削除してください。(☞181ページ)

#### 携帯電話を本機に登録する

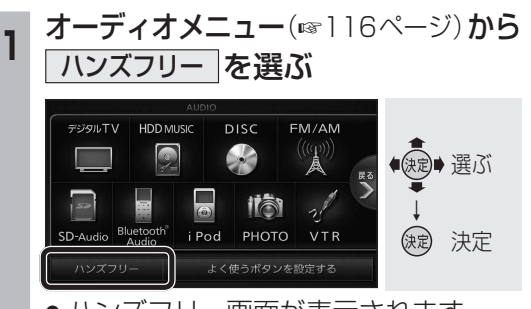

● ハンズフリー画面が表示されます。

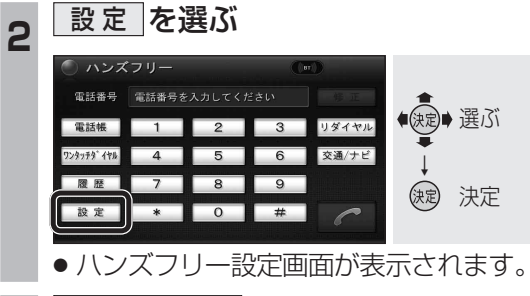

#### 3 BLUETOOTH を選ぶ ハンズフリー設定 フンタッチ 登場設定 展画設定 ULLETOOTH 展画設定 ULLETOOTH は構造 セキュリティ 電話機選択

●携帯電話登録画面が表示されます。

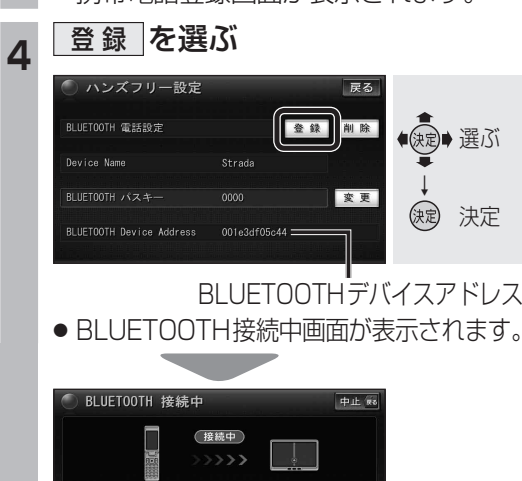

電話機より接続してください

を電話機に入力してください

# 携帯電話を操作して本機の機器登録をする

この操作は、携帯電話側で行ってください。

#### 周辺のBluetooth 対応機器を探す

- **1** (MENU)を押す
- 2 LifeKit を選ぶ
- 3 Bluetooth を選ぶ
- Bluetooth 対応機器が未登録の場合
   YES を選ぶ
- [Strada] がすでに登録されている場合 [Strada] を選ぶ ☞ 手順8
- 他のBluetooth 対応機器がすでに
   登録されている場合
   を押す
- 周辺のBluetooth 対応機器が検索され、
   登録機器リストに表示されます。
- 登録機器リストに「Strada」(本機)が 表示されない場合は、本機に携帯電話 を近づけて、再度行ってください。

#### 携帯電話に登録する機器(本機)を選ぶ

- 「Strada」にカーソルを合わせて、 in を押す
   (議器登録)を選ぶ
- 機器登録〕を選べない場合は、接続待 機状態を解除してください。(登録完了 後、接続待機状態に戻してください。)
- 3 携帯電話の端末暗証番号を入力し、
   確定
   を選ぶ
- 本機のBluetooth パスキーを 携帯電話に入力する
- Bluetooth パスキーのテキストボックスを選ぶ
   本機のBluetooth パスキーを入力し、
   確定 を選ぶ(お買い上げ時の設定:0000)

## 本機と携帯電話を接続する

- **①** ダイヤルアップ を選ぶ
- 2 YES を選ぶ
- 3 ハンズフリー を選ぶ
- 4 NO を選ぶ
- 機器登録を完了し、接続を開始します。
- 本機に機器登録完了のメッセージが表示 されるまで、本機を操作したり、電源を 切ったりしないでください。

# 接続する電話機を変更する

複数の携帯電話を登録している場合は、ハン ズフリー通話・データ通信する携帯電話を選 んでください。

- Bluetooth 対応機器は、5台まで登録できます。(180ページ)
- 接続したい携帯電話が、ハンズフリー接続 待機もしくはダイヤルアップ接続待機状態 である必要があります。
  - 1 ハンズフリー設定画面 (☞180ページ)から 電話機選択 を選ぶ ◎ ハンズフリー設定 属る

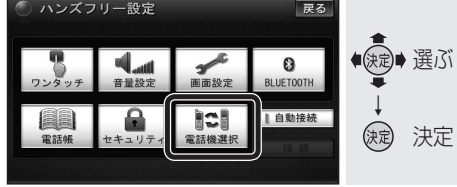

# 2 接続したい電話機を選び、 完了 を選ぶ

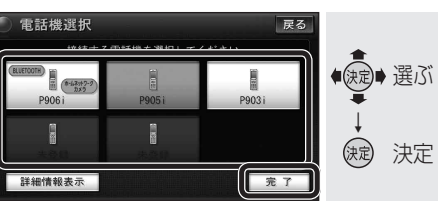

- 状態表示について
- (BLUETOOTH): Bluetooth 接続中

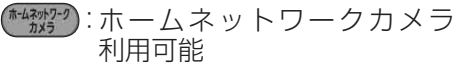

● <u>詳細情報表示</u>]を選ぶと、選んだ電話機の 詳細情報が表示されます。

## 登録情報を削除する

携帯電話の登録情報を削除します。

ハンズフリーの登録データを削除すると、もと に戻せません。(再度登録が必要になります。) データ削除は、十分確認のうえ行ってください。

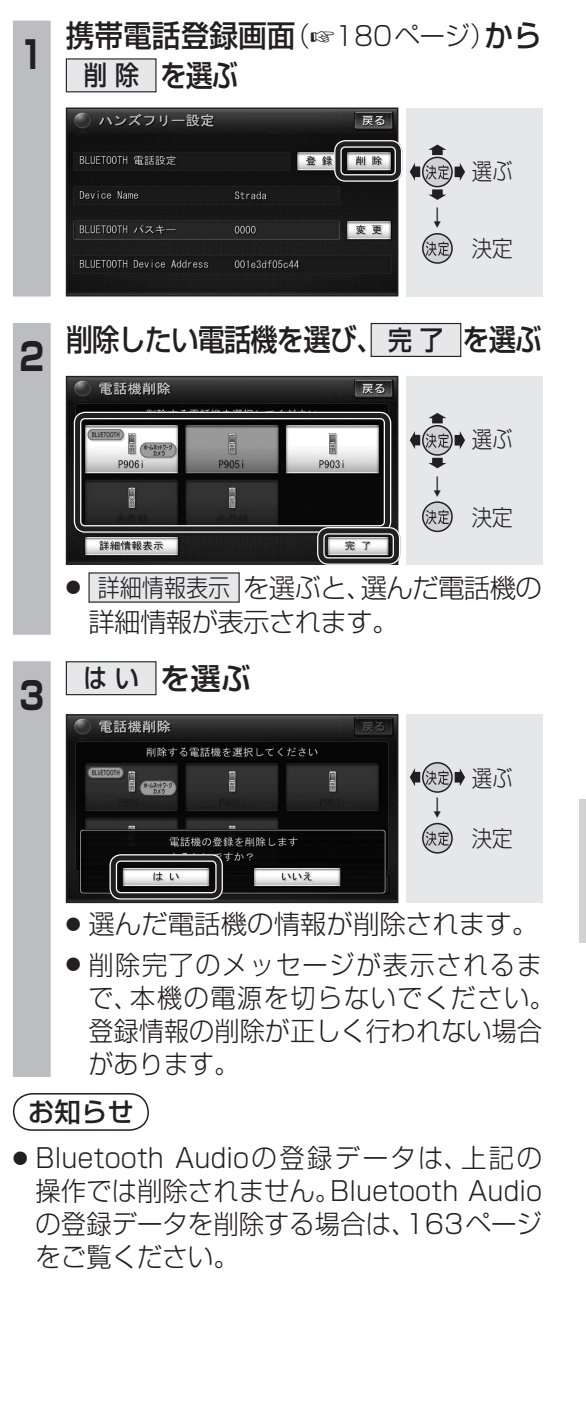

通話

٠

通信

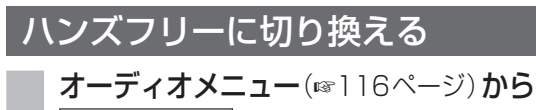

# ハンズフリー を選ぶ

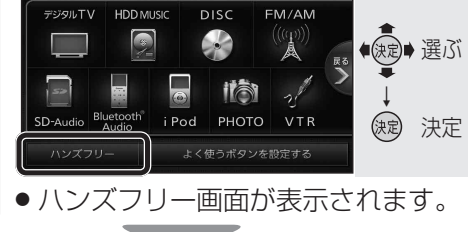

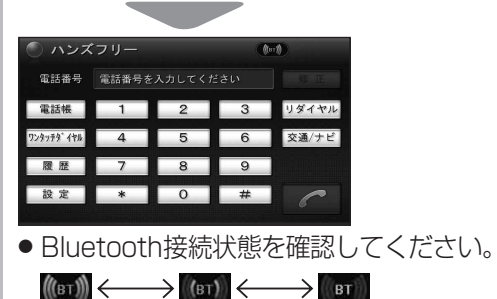

## お知らせ

強

 Bluetooth 接続している場合、地図画面には Bluetooth が表示されます。

弱

未接続

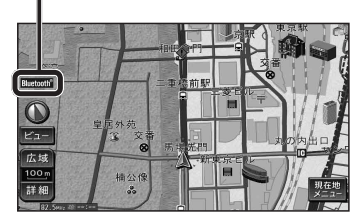

# 本機と携帯電話を接続する

- 通常、本機と携帯電話は自動的にBluetooth 接続されます。\*
- 接続されない場合は、次の操作をしてください。 ※ハンズフリーの自動接続をONに設定して、
- 携帯電話をハンズフリーの接続待機状態に 設定している場合。

#### (お知らせ)

- Bluetooth Audioとハンズフリーで接続する 機器が異なる場合、下記の制限があります。
   Bluetooth Audioとハンズフリーの同時 接続はできません。
  - ・オーディオがBluetooth Audioの状態 で本機の電源を切った場合は、次回起動 時に本機とハンズフリー用機器は自動的 に接続されません。(いったんオーディオ をBluetooth Audio以外に切り換えて ください。しばらくすると、自動的に接続 されます。)
- ●携帯電話を待受画面にしないと、ハンズ フリー通話ができない場合があります。
- 携帯電話によっては、本機とハンズフリー 接続中は携帯電話を操作して電話をかけて も(出ても)ハンズフリー通話になる場合 があります。

#### 自動接続する

自動接続がOFFになっている場合、携帯電話 が接続待機状態であっても接続されません。 自動接続をONにしてください。

**ハンズフリー設定画面**(187180ページ)から 「自動接続」を選ぶ

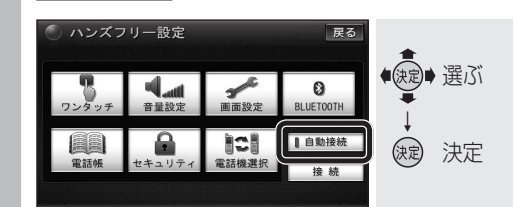

- ハンズフリーの自動接続に対応している 携帯電話を登録している場合、自動的に 接続できるようになります。
- もう一度選ぶと自動接続をOFFにします。

#### お知らせ

 ●ハンズフリー用機器を接続した状態で 本機の電源を切ると、次回起動時に、本機は ハンズフリー用機器との接続を自動的に 開始します。

### 手動で接続する

携帯電話が自動接続に対応していない場合や 自動接続でうまく接続されない場合は、下記 の操作で接続してください。

- 自動接続をONに設定している場合(☞182 ページ)、この操作は必要ありません。
  - ハンズフリー設定画面(☞180ページ)から 「接続」を選ぶ

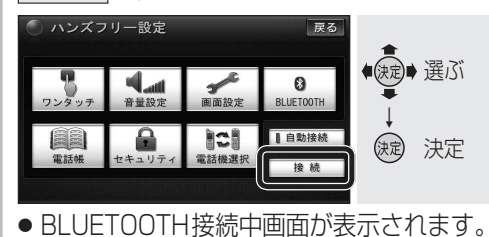

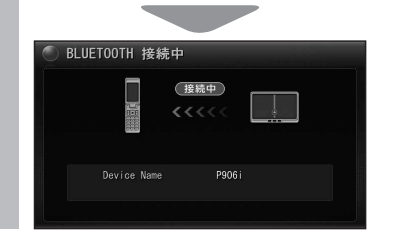

# BLUETOOTH パスキーを変更する

- BLUETOOTHパスキーについては165ページ をご覧ください。
- 1 携帯電話登録画面 (☞180ページ) から 変更 を選ぶ

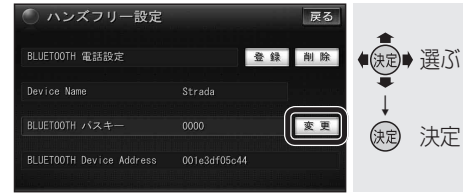

**2** BLUETOOTHパスキーを入力し、 <u>完了</u>を選ぶ

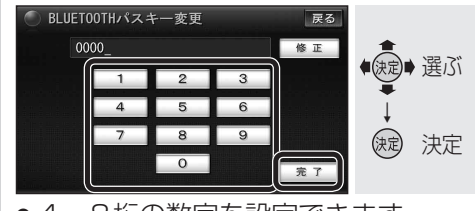

- 4~8桁の数字を設定できます。
- 修正 を選ぶと、1 文字削除されます。
- リモコンの数字キーでも数字を入力 できます。

## ハンズフリー通話するまえに

- 交通事故防止のため、なるべく安全な場所 に停車してください。
- 通話が聞き取りやすいように、車の窓を 閉めてください。
- マイクに向かって大きな声ではっきりと お話しください。

## 待受中の操作

ワンタッチダイヤルから発信する (186ページ)

■電話帳から発信する(☞185ページ)

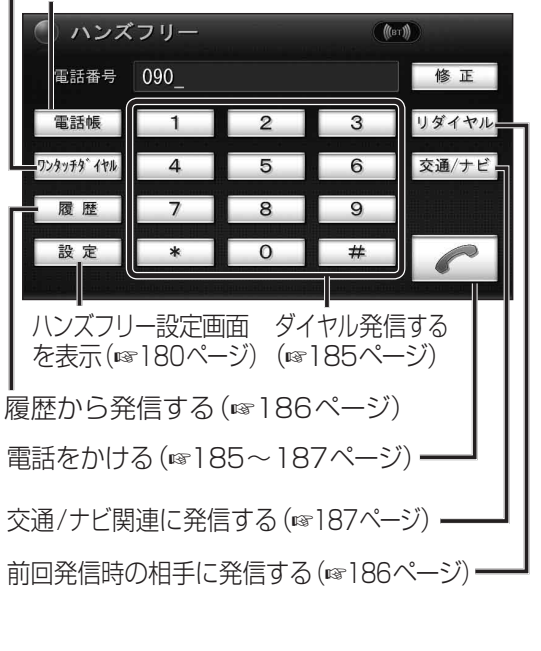

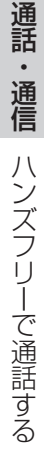

# 着信中の操作

電話を受けると着信音が鳴り、着信画面が表示されます。

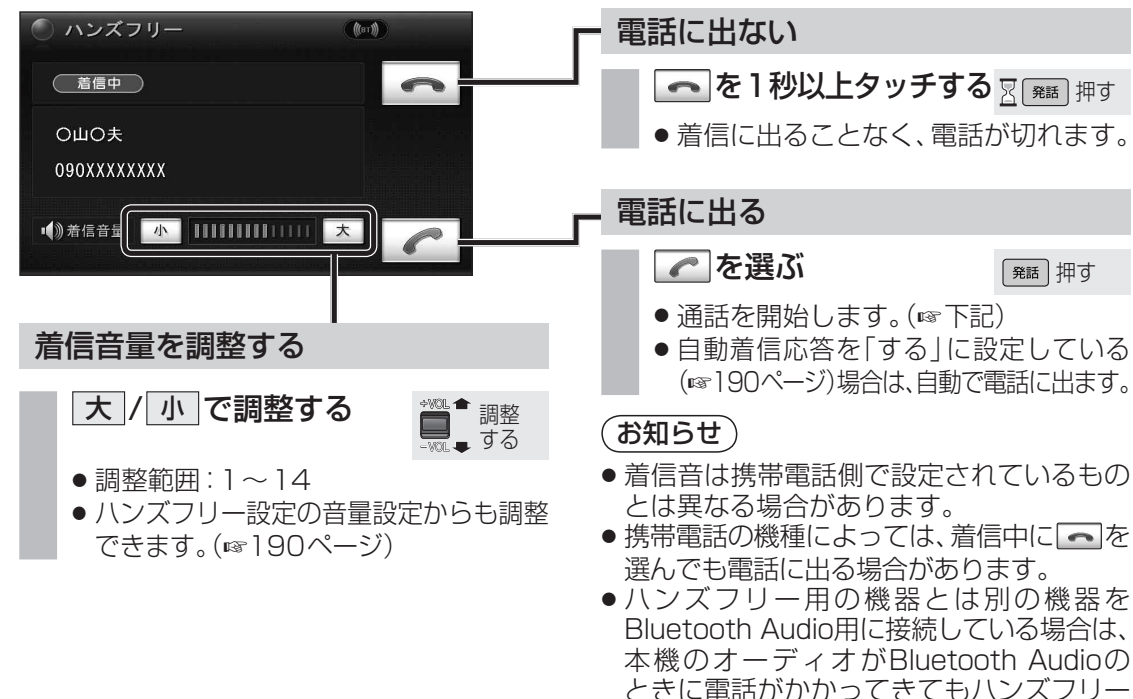

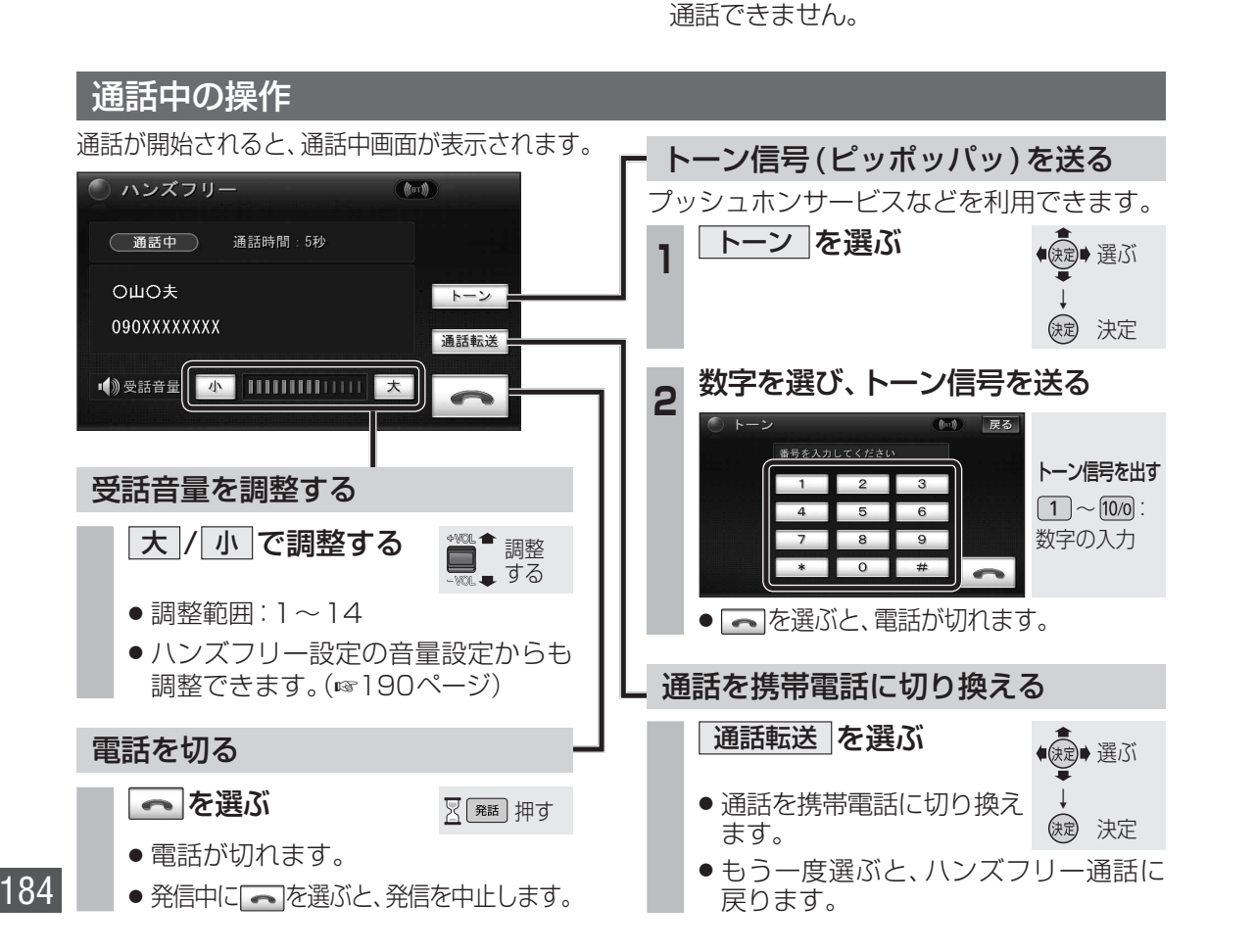

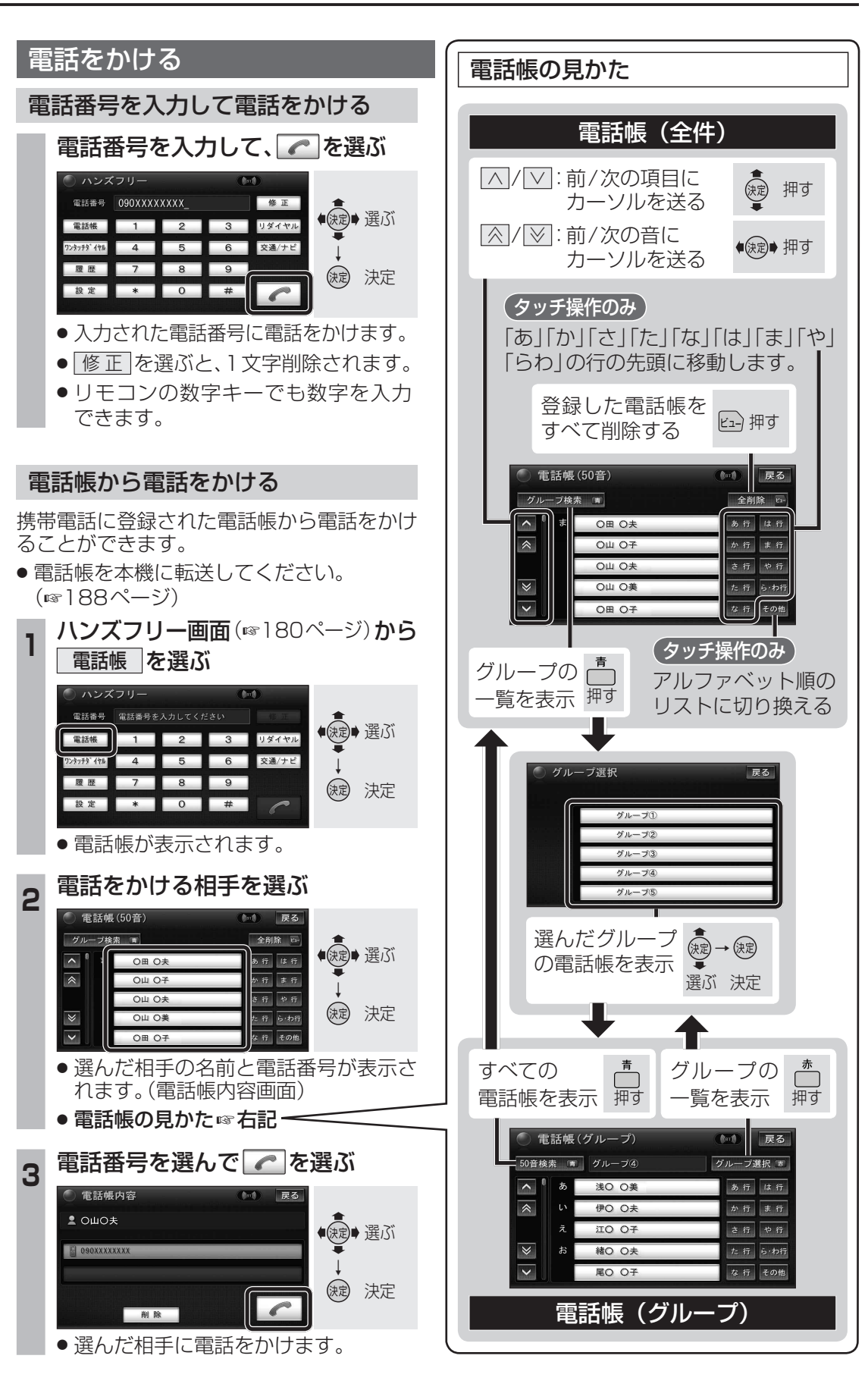

### 電話をかける(続き)

#### ワンタッチダイヤルから電話をかける

ワンタッチダイヤルを使って、簡単な操作で 電話をかけることができます。

●ワンタッチダイヤルに電話番号を登録して ください。(☞188ページ)

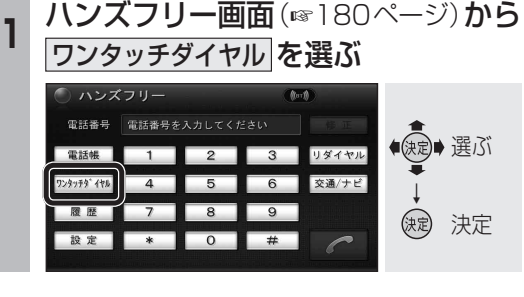

#### グループを選び、通話先を選ぶ 2

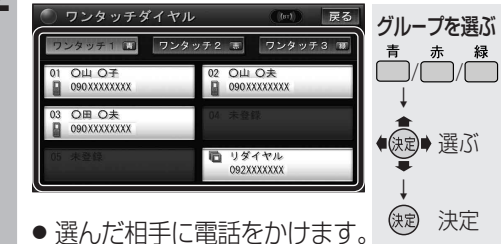

 ●「ワンタッチ1」の右下には、前回発信 時の相手が表示されます。

#### (お知らせ)

●ワンタッチダイヤルは、走行中も操作でき ます。

#### 前回発信時の相手に電話をかける

前回発信時の相手に電話をかけます。 (リダイヤル)

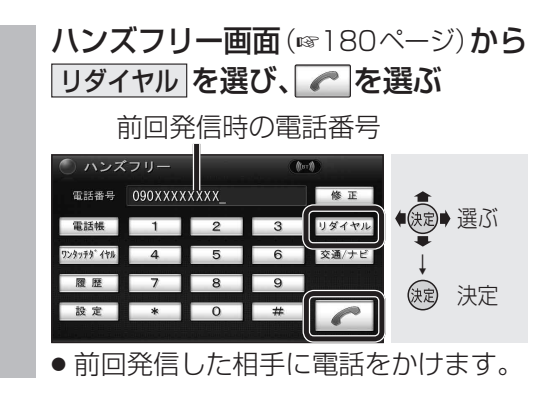

#### 発着信履歴から電話をかける

本機で発信/着信した履歴から電話をかける ことができます。

それぞれ電話番号は5件まで自動的に保存され、 5件を超えると古いものから自動的に消去され ます。(発信履歴では、同じ電話番号の履歴に対 して最新の履歴のみ保存されます。)

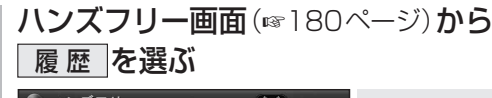

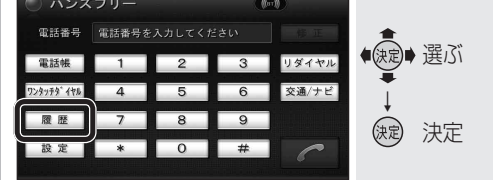

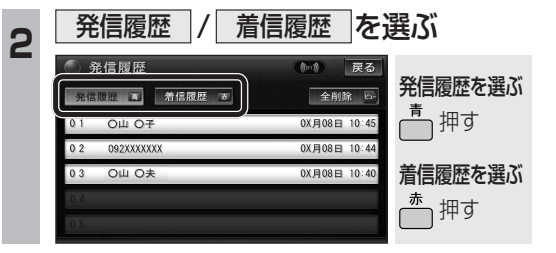

# リストから通話先を選ぶ

| <ul> <li>着信履歴</li> <li>発信履歴</li> <li>希信履歴</li> </ul> | (m) 戻る<br>全削除 5- | <b>*</b> |
|------------------------------------------------------|------------------|----------|
| 01 香 O山 O子                                           | 0X月08日 10:47     | 決定 選ぶ    |
| 0 2 092XXXXXXX                                       | 0X月08日 10:47     | -        |
| 03 🚾 О山 О夫                                           | 0X月08日 10:38     | *        |
| 0.4                                                  |                  | 決定 決定    |
| 0.5                                                  |                  |          |

● 全削除 を選ぶと、表示中の 発信または着信履歴がすべて ビュー押す 消去されます。

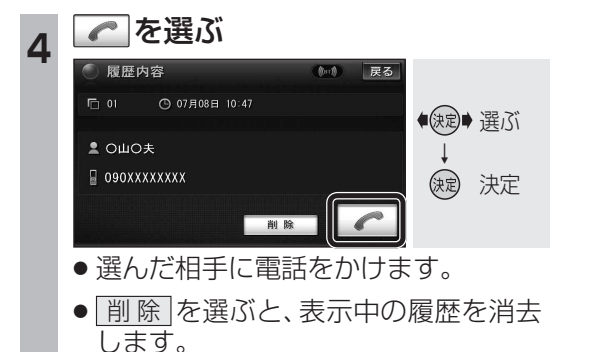

#### 経由地/目的地に電話をかける JAF(日本自動車連盟)や道路交通情報センター きます。 を検索して電話をかけることができます。 また、電話番号情報のある登録ポイントや 目的地に電話をかけることができます。 ● 登録ポイントに電話番号を登録してください。 (☞97ページ) 情報表示を選ぶ ハンズフリー画面(180ページ)から 交通/ナビ を選ぶ 0 電話番号 電話番号を入力してください ● ●</li 電話帳 1 2 3 リダイヤル 4 5 6 交通/ナビ 7 8 9 履歴 決定 決定 設定 \* 0 # 2 🥟 を選ぶ 2 電話したい項目を選ぶ 施設情報 )交通 / ナビ関連 名称 XXX/早良区/福岡西新X丁目店 (滅) 選ぶ 住所 福岡県福岡市早良区西新X丁 日XX - XX 道路交通情報センタ 登録ポイント (決定) 決定 JAF :JAF(日本自動車連盟)の電話 番号を表示します。 (お知らせ) : 道路交通情報センターの電話 道路交通情報 センター 番号を表示します。 登録ポイント:登録ポイントの電話番号を 表示します。 目的地:現在設定している目的地/経由 地の電話番号を表示します。 リストから通話先を選ぶ 3 例:JAF 交通関連 ◆ 使定→ 選ぶ あ行は行 ▲ JAF #8139 愛知県 か行 ま行 \* 青森県 さ行 や行 決定 決定 秋田県 た行 石川県 な行わ行 Δ ■を選ぶ 電話番号 戻る 么称 電話番号 O 3 XXXXXXXX (決定) 決定

#### ・選んだ相手に電話をかけます。

JAF・道路交通情報センター・登録ポイント・

#### 検索した施設に電話をかける

行き先メニューから検索した施設に電話番号 の情報がある場合は、電話をかけることがで

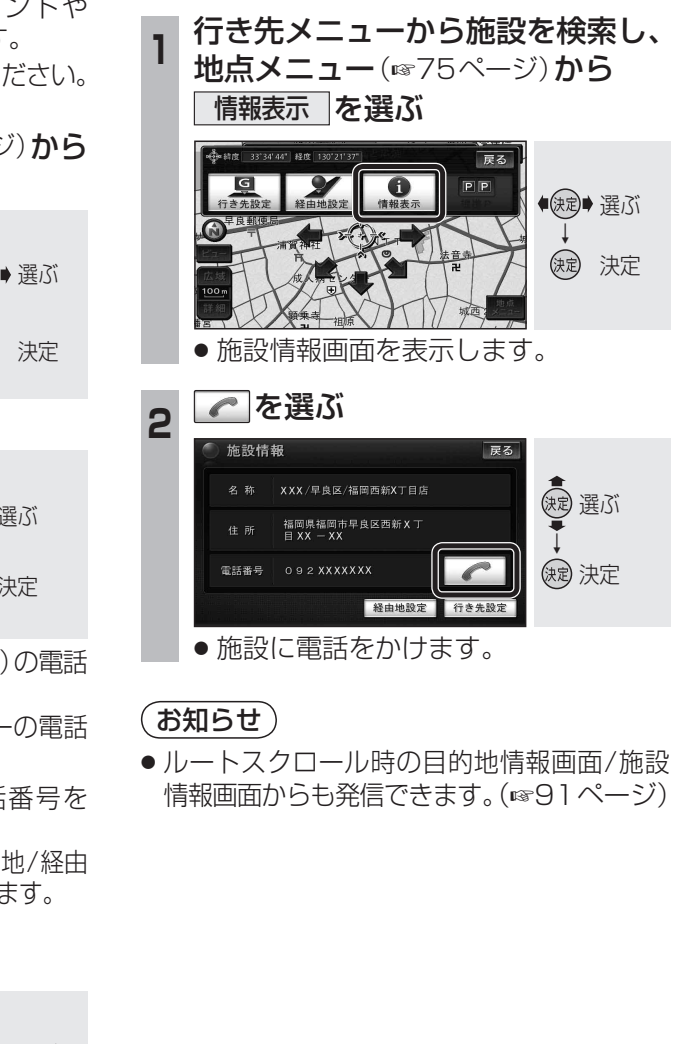

# ハンズフリーで通話する CN-HW830D

### ワンタッチダイヤルを登録する

よく連絡する相手をワンタッチダイヤルに登録 できます。(最大17件)

● 電話帳を登録してください。(☞右記)

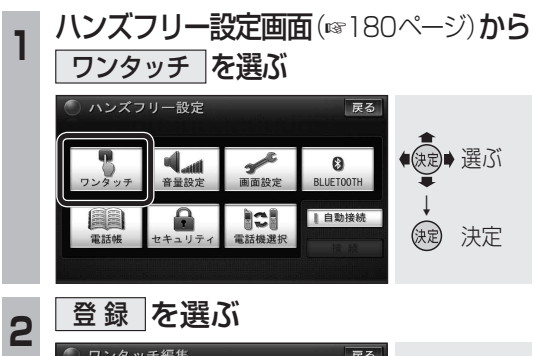

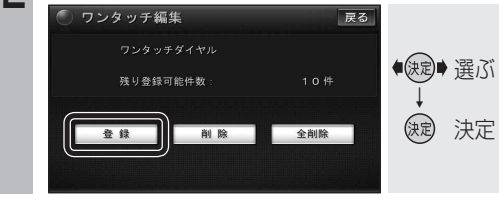

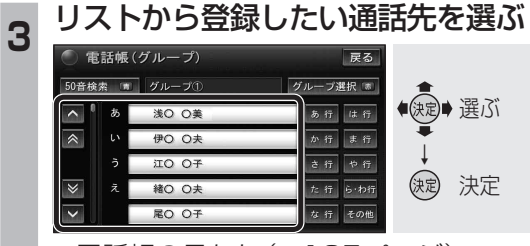

● 電話帳の見かた (☞185ページ)

#### 1 電話番号を選ぶ

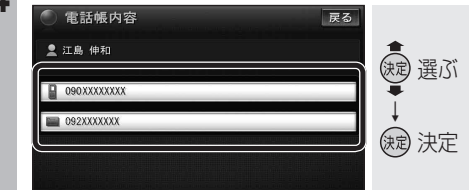

5 グループを選び、登録先を選ぶ

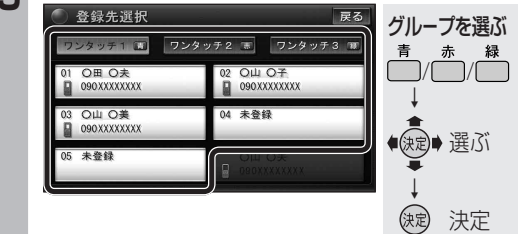

ワンタッチダイヤルに登録されます。

お知らせ

 ● ワンタッチダイヤルの登録を削除する場合は、 190ページをご覧ください。

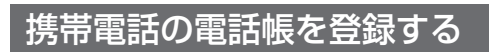

携帯電話に登録された電話帳を本機に転送し、 登録できます。

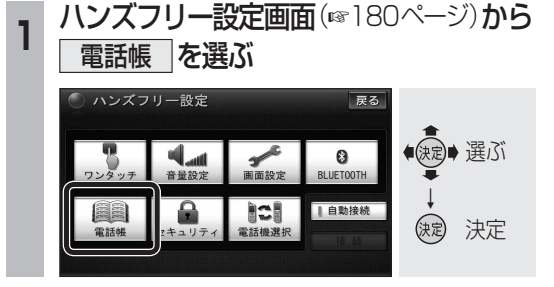

# 電話帳転送を選ぶ

2

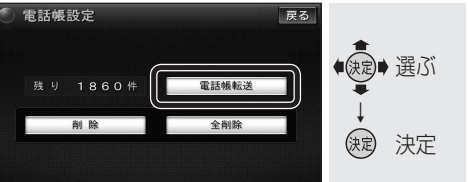

# 3 登録したいグループを選ぶ

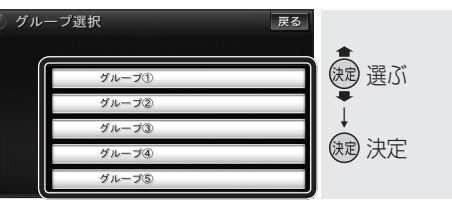

- 電話帳が登録されていない場合 ☞手順5
- すでに電話帳が登録されている場合
   ☞手順4

# 4 <u>上書き / 追加 を選ぶ</u>

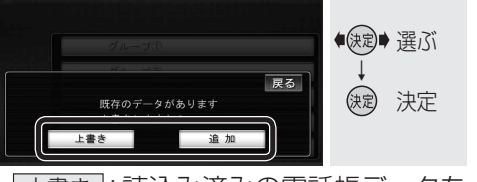

 ● 上書き: 読込み済みの電話帳データを 削除して、新たに登録します。

 追加:読込み済みの電話帳データを 残して、追加登録します。

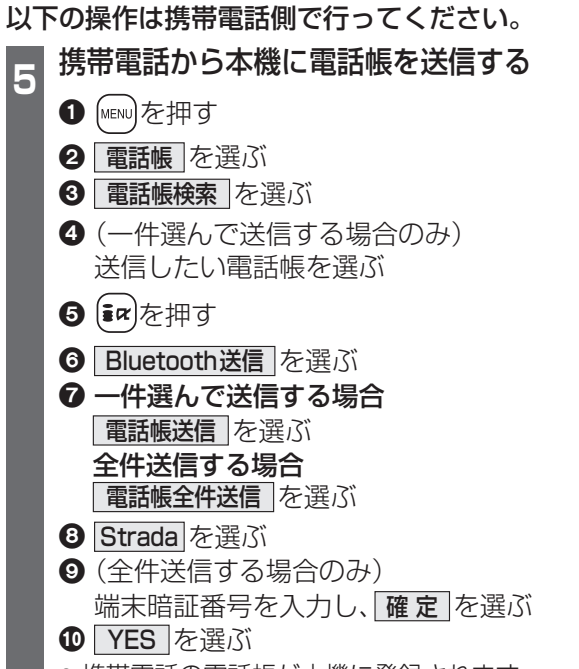

# 携帯電話の電話帳が本機に登録されます。 本機に登録完了のメッセージが表示されるまで、本機を操作したり、電源を切った

りしないでください。 ● 機種によっては、電話帳送信先を設定する 必要があります。

# 本機に登録できる電話帳

| 氏名   | 全角12文字(半角24文字)まで |                                                  |  |
|------|------------------|--------------------------------------------------|--|
| よみがな | 半角24文字まで         |                                                  |  |
| 電話番号 | 桁数               | 24桁まで                                            |  |
|      | 件数               | 1人につき2件/<br>最大2000件                              |  |
| 対応文字 | 氏名・<br>よみがな      | シフトJIS形式<br>● 絵文字非対応                             |  |
|      | 電話番号             | 数字、「#」、「+」<br>● 数字、「#」、「+」<br>以外の文字は登録さ<br>れません。 |  |

#### お知らせ

### 本機に登録した電話帳の内容(電話番号、 氏名など)を編集することはできません。 電話帳の内容を変更するときは、携帯電話 側で編集し、再度登録してください。

- オブジェクトプッシュサービスを利用します。
- ●電話帳の登録を削除する場合は、190ページ をご覧ください。

189

| ハンズフリー設定                                                                                                    |           | 項目                                                                                                    | 設定                                                                        |                                                                                                    |                                                |
|----------------------------------------------------------------------------------------------------|-----------|----------------------------------------------------------------------------------------------------|---------------------------------------------------------------------------|----------------------------------------------------------------------------------------------------|------------------------------------------------|
| ナ ご ノナ ノー -                                                                                                    | ワンタッチ     |                                                                                                    |                                                                           |                                                                                                    |                                                |
| 1 <u>オーティオメニュー</u><br>(☞116ページ)から                                                                                                    |           |                                                                                                    | ●「削除」を選ぶ ● リスト;                                                           | から削除したいワンタッチダイヤルを選ぶ                                                                                                    | ● 「はい」を<br>選ぶ                                  |
| ハノスノリーを選ぶ                                                                                                    |           |                                                                                                    | <ul><li>●「全削除」を選ぶ</li><li>●「はい」</li></ul>                                 | を選ぶ                                                                                                    |                                                |
| デジタル-TV HDD MUSC DISC FM/AM<br>FM AM<br>SD-Audio Bluetooth<br>Audio<br>トレスフリー<br>まく使うボタンを設定する                                                                                                    | 音量設定      | 「 <b>受話音量</b> 」(☞184ページ)<br>受話音量を調整する。                                                                                              | <ul> <li>● 大:大きくなる 調査</li> <li>小:小さくなる</li> </ul>                         | ]整範囲:1~ <b>9</b> ~14                                                                                                    | ● [ 完了 ] を<br>選ぶ                               |
|                                                                                                    |           | 「 <b>着信音量</b> 」(☞184ページ)<br>着信音量を調整する。                                                                                              | <ul> <li>● 大:大きくなる 調</li> <li>小:小さくなる</li> </ul>                          | ]整範囲:] ~9~]4                                                                                                    |                                                |
| 2<br>設定<br>を選ぶ<br>の<br>の<br>の<br>の<br>の<br>の<br>の<br>の<br>の<br>の<br>の<br>の                                                                                                    | 画面設定      | 「 <b>着信割り込み</b> 」<br>ハンズフリー以外の画面を表示中に着信した場合、<br>着信画面を設定する。                                                                          | ●「 <b>全画面</b> 」                                                           | <ul> <li>諸信画面(☞184ページ)が表示されます。</li> <li>ンズフリー簡易着信画面(☞下記)が表示されます。</li> <li>電話に出る</li> <li>第話 押す</li> <li>電話に出ない</li> <li>図 発話 押す</li> <li>電話に出ない</li> <li>図 発話 押す</li> </ul> | ●「完了」を<br>選ぶ                                   |
| 3<br>設定したい項目を選ぶ<br>(☞右表)<br><sup>● ハンズフリー級定</sup>                                                                                                    |           | 「 <b>自動着信応答」</b><br>着信時に自動的に応答する/しないを設定する。                                                                                          | ●「する」を選ぶ<br>●「する」を選ぶ<br>(1 秒~                                             | るまでの時間を設定する<br>~ <b>5 秒</b> ~60 秒)<br>動的には広答しません                                                                                                    | -                                              |
| ウンクッテ         ●         ●         ●         ●         ●         ●         ●         ●         ●         ●         ●         ●         ●         ●         ●         ●         ●         ●         ●         ●         ●         ●         ●         ●         ●         ●         ●         ●         ●         ●         ●         ●         ●         ●         ●         ●         ●         ●         ●         ●         ●         ●         ●         ●         ●         ●         ●         ●         ●         ●         ●         ●         ●         ●         ●         ●         ●         ●         ●         ●         ●         ●         ●         ●         ●         ●         ●         ●         ●         ●         ●         ●         ●         ●         ●         ●         ●         ●         ●         ●         ●         ●         ●         ●         ●         ●         ●         ●         ●         ●         ●         ●         ●         ●         ●         ●         ●         ●         ●         ●         ●         ●         ●         ●         ●         ● </td <td></td> <td>「ACC-ON時のBLUETOOTH接続確認表示」<br/>電源を入れたとき、選択されている携帯電話と接続<br/>されたことを通知する/しないを設定する。</td> <td>●「しない」</td> <td>動所には応答しません。<br/>たとき、BLUETOOTH接続確認表示します。<br/>ことき、BLUETOOTH接続確認表示しません。</td> <td></td> |           | 「ACC-ON時のBLUETOOTH接続確認表示」<br>電源を入れたとき、選択されている携帯電話と接続<br>されたことを通知する/しないを設定する。                                                        | ●「しない」                                                                    | 動所には応答しません。<br>たとき、BLUETOOTH接続確認表示します。<br>ことき、BLUETOOTH接続確認表示しません。                                                                                                    |                                                |
|                                                                                                    | BLUETOOTH | 「BLUETOOTH電話設定」                                                                                                    | ●「登録」เ☞180ペー                                                              | ジ「携帯電話を本機に登録する」へ                                                                                                    |                                                |
|                                                                                                    |           |                                                                                                    | <ul> <li>●「削除」 ☞ 181 ページ「登録情報を削除する」へ</li> </ul>                           |                                                                                                    |                                                |
|                                                                                                    |           | 「BLUETOOTHパスキー」                                                                                                    | ●「変更」เเเนื่อไ83ペー                                                         | ジ「BLUETOOTHパスキーを変更する」へ                                                                                                    |                                                |
|                                                                                                    | 電話帳       |                                                                                                    | ● 「電話帳転送」 ☞ 188ペー                                                         | ジ「携帯電話の電話帳を登録する」へ                                                                                                    |                                                |
|                                                                                                    |           |                                                                                                    | ●「削除」を選ぶ ● リスト;                                                           | から削除したい通話先を選ぶ                                                                                                    | ● 「はい」を<br>選ぶ                                  |
|                                                                                                    |           |                                                                                                    | <ul> <li>●「全削除」を選ぶ</li> <li>●「グルー</li> <li>●「電話</li> </ul>                | プー括削除」を選ぶ ● グループを選ぶ<br>長全削除」を選ぶ                                                                                                    | ● [はい]を<br>選ぶ                                  |
|                                                                                                    | セキュリティ    | 「 <b>ロックNo. 変更</b> 」<br>下記の「電話帳/発着信履歴制限」の設定を変更<br>するときのロックナンバーを設定する。                                                                | <ul> <li>●「変更」を選ぶ</li> <li>● 現在設定</li> <li>を入力し</li> <li>(お買い)</li> </ul> | 定しているロックNo.<br>→、「完了」を選ぶ<br>上げ時の設定:0000)<br>● 新しく設定したいロック<br>No.を入力し、「完了」を<br>選ぶ                                                                                            | ● [はい]を<br>選ぶ                                  |
|                                                                                                    |           | 「 <b>電話帳/発着信履歴制限」</b><br>以下の動作の制限をする/しないを設定する。<br>・電話帳機能<br>・ワンタッチダイヤル機能<br>・発着信履歴機能<br>・発信/着信時の相手の名称表示<br>・電話機詳細情報表示<br>・ロックNo.の変更 | ●「する」左記に記載<br>●「しない」左記に記載                                                 | している動作の制限をします。<br>している動作の制限を解除します。                                                                                                    | <ul> <li>現在設定しているロックNo.を入力し、「完了」を選ぶ</li> </ul> |
|                                                                                                    | 電話機選択     |                                                                                                    | ● ☞181ページ「接続する電話機を変更する」へ                                                  |                                                                                                    |                                                |

(**太字**はお買い上げ時の設定です。)

# 通信設定をする

# CN-HW830D

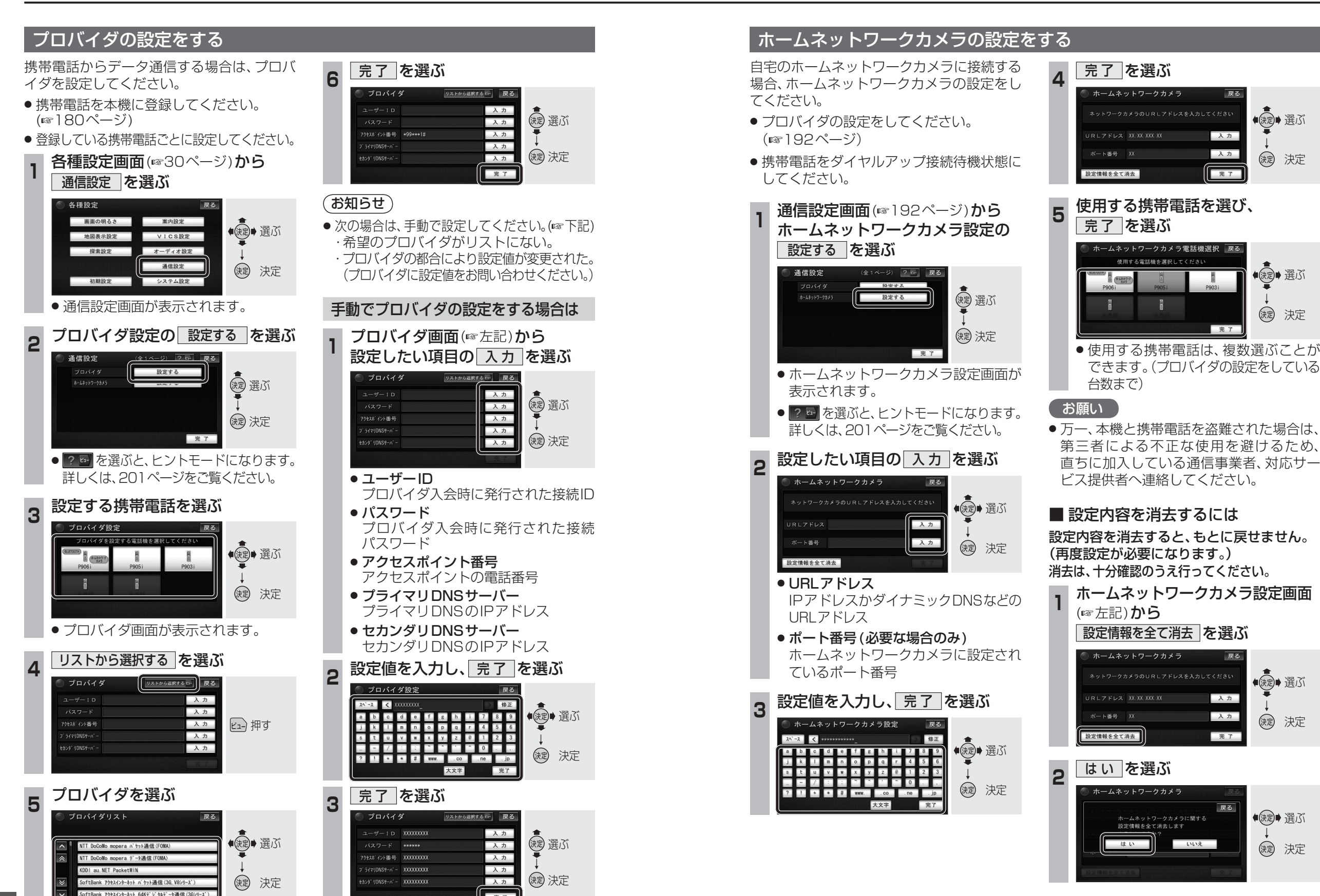

決定

決定

# データ通信を利用する

# オンラインでアルバム情報を 取得する

新譜などのアルバム情報がない音楽データに、 インターネット経由でアルバム情報を付与 することができます。

- プロバイダの設定をしてください。 (☞192ページ)
- ●携帯電話をダイヤルアップ接続待機状態にしてください。

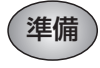

情報を取得したいアルバムのアルバム編集 画面を表示してください。(☞152ページ)

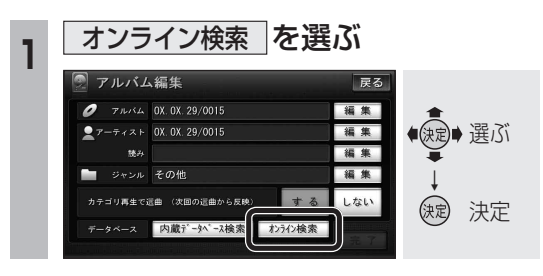

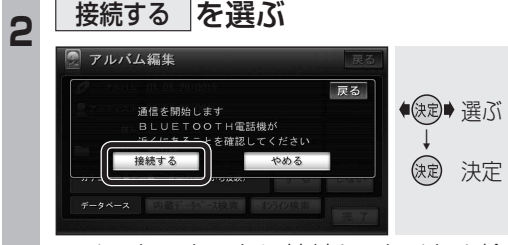

 インターネットに接続し、タイトル検索 が開始されます。

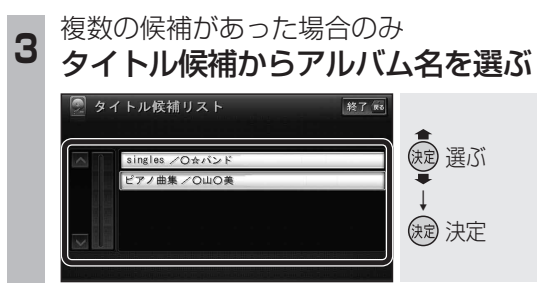

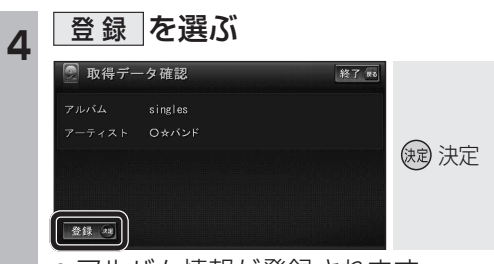

#### ● アルバム情報が登録されます。

別売のホームネットワークカメラ(BL-C111/ C131)に接続して、車内から自宅の様子(静止 画)を確認できます。

- ホームネットワークカメラの設定をしてく ださい。(193ページ)
- 別売のホームネットワークカメラ(BL-C111/ C131)を利用するためには、ホームネット ワークカメラのバージョンアップが必要な 場合があります。下記サイトからダウンロード (無償)してください。
- URL: http://panasonic.co.jp/pcc/products/ hnetwk/support/download/

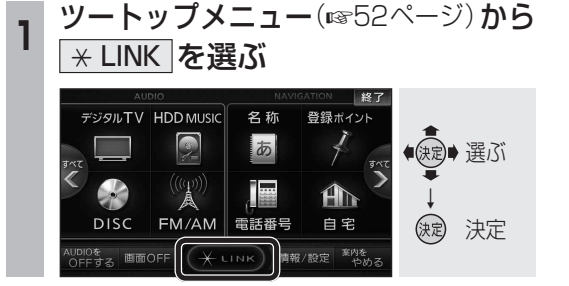

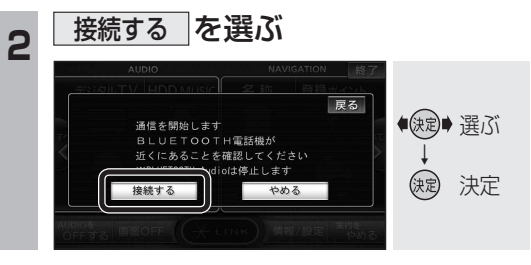

3 ユーザー名とパスワードを入力し、 OK を選ぶ

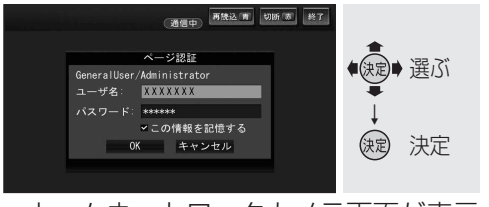

- ホームネットワークカメラ画面が表示 されます。(☞195ページ)
- 「この情報を記憶する」をチェックすると、 次回接続時にユーザー名とパスワードを 入力する必要がなくなります。

#### ホームネットワークカメラの基本操作

ホームネットワークカメラの機種により、画面や操作が異なります。 詳しくは、ホームネットワークカメラの取扱説明書でご確認ください。

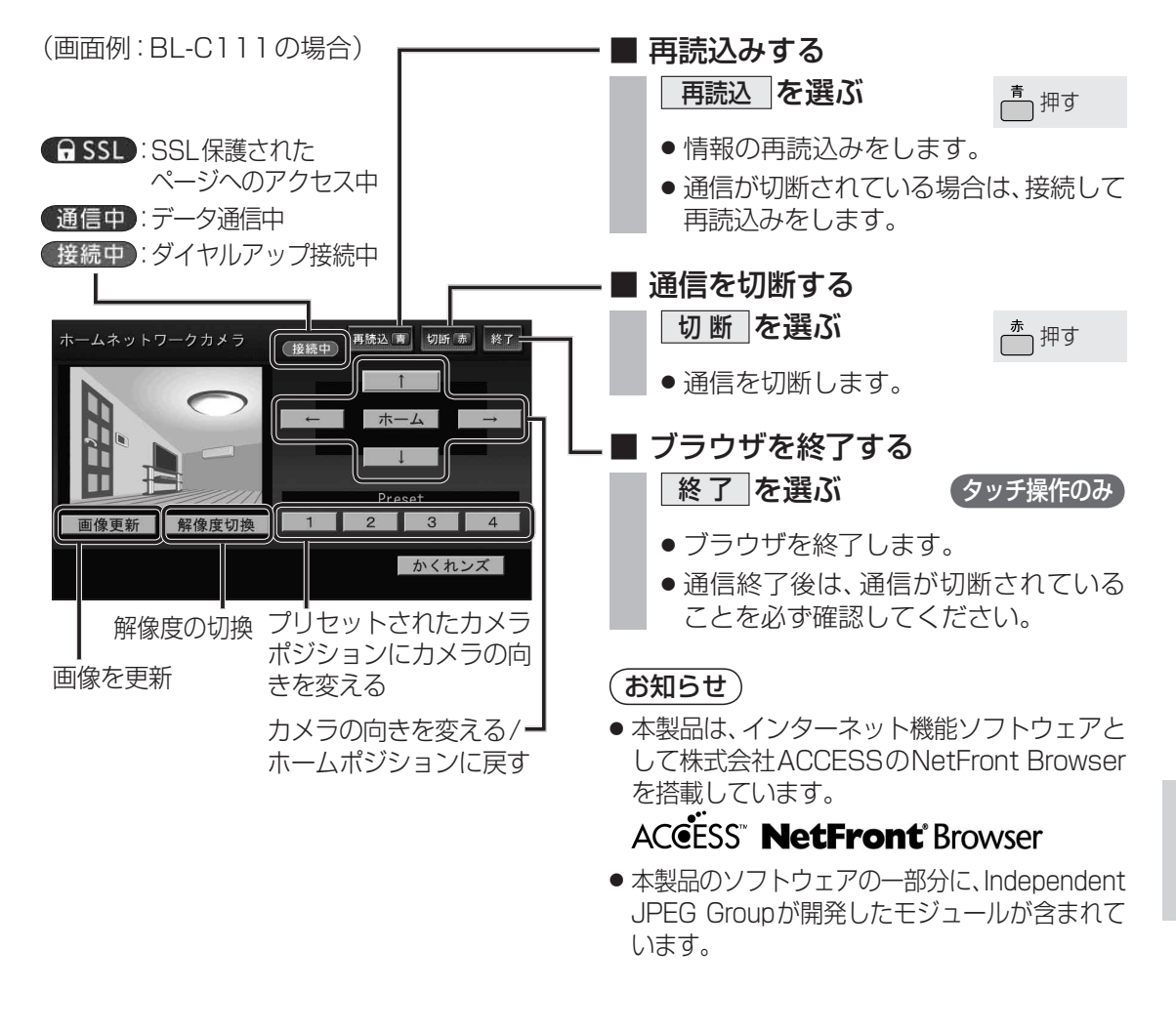

194